## MANAGING YOUR QUALIFIED INSTRUCTOR PORTAL

- Go to www.mbfte.org ; Move your cursor to "Login" and select "Qualified Instructor Login"
- Enter Username (email address used on your application) and Password and click "Login"
  - For initial Login using your Temporary Password that was emailed to you by the MBFTE
    - Enter New Password and verify New Password, then click **Update Password**.
  - If you forgot your Password:
    - Enter your Username (email address) then click **Reset Password**
    - You will receive an email with your Temporary Password
    - Follow the Temporary Password steps as listed above
- Read and acknowledge Data Practices Notice
- Click on "**Instructor Qualification Status**" (located at the bottom right of Qualified Course List) to monitor the status of your credentials and any notes made by the MBFTE.
- Click on "**Maintain Attachments**" to upload any other documents to your portal such as certifications, continuing education, instructor hours, or updates to your resume.
  - Multiple pages can be scanned and uploaded as one Pdf file
- If you are **updating your portal**: Select any additional standard(s) that you are applying for. (supporting credentials are needed for each standard checked to be considered for approval)
  - $\circ$   $\,$  Multiple pages can be scanned and uploaded as one Pdf file for each standard  $\,$
- Click on "Maintain Attachments"
- Use the drop-down arrow in the "Attach To" box (to the right) and select each applicable standard(s), then use the **Browse** button to attach your Pdf supporting credentials(s) and select **Upload File**. Repeat steps as needed. Close the window when finished.
- You must click on "**Update Record**" to save any changes made in your Qualified Instructor portal before you exit. You will receive an email that updates have been made to your portal.
- Click on "OK" for Record Updated
- Click on "Notify MBFTE" after making any updates other than your contact information to your Instructor Portal.
- Click on **"YES"** to the prompt "Do you wish to notify the MBFTE that your application has been updated?"
- Select "Logout" located at the bottom right side of your screen to exit
- Select "YES" on the prompt if you have finished and saved your changes by clicking on "Update Record"

## **RENEWING YOUR QUALIFIED INSTRUCTOR APPLICATION**

The MBFTE requires renewal of your application every four years from your initial application date.

- The MBFTE will notify you via the email address that is on file in your Qualified Instructor portal within 60 days of expiration.
- Qualified Instructors will need to Login and upload their documentation regarding continuing education and hours of instructional activity that meet the requirements set by the MBFTE.
- Applicants will be notified by the MBFTE of their updated status as a Qualified Instructor.